## COMO INSTALAR O APLICATIVO KINDLE NO SMARTPHONE

1 – Entre no Play Store ou na App Store do seu smartphone;

2 – Na barra de busca, digite KINDLE;

3 – Aparecerá um ícone de um menino lendo um livro. Ao lado direito deste ícone, clicar em INSTALAR;

4 – Após a instalação, o aplicativo irá solicitar o LOGIN. Caso você já tenha uma conta na Amazon.com.br, é só entrar com seu e-mail cadastrado e sua senha; caso não seja cadastrado, há que cadastrar-se, conforme os passos seguintes deste tutorial;

5 – "Role" a tela do celular para cima até aparecer CADASTRE-SE ou NOVA CONTA;

6 – Em NOME DA CONTA, digite um nome pelo qual você será chamado, como, por exemplo, seu primeiro nome;

7 – No campo seguinte, digite um e-mail. É importante que este e-mail seja válido e que você tenha acesso a ele, pois ele será necessário para a validação de sua conta;

8 – Digite uma senha de, no mínimo, 8 dígitos;

9 - Clique em OK ou CADASTRAR;

10 – O aplicativo abrirá uma tela solicitando um código de 6 números que foi enviado para o email que você cadastrou. Entre no e-mail e obtenha o código enviado. IMPORTANTE: não feche o aplicativo Kindle para ir para o e-mail! Se isso acontecer, terá que iniciar o cadastramento novamente, inclusive recebendo um novo código pelo e-mail;

11 – Digite o código no campo indicado;

12 – Pronto! O aplicativo Kindle está instalado!

13 – Insira os dados pessoais solicitados pelo aplicativo, incluindo nome, endereço, e escolha um modo de pagamento (lembrete: o livro Passo a Passo é gratuito no período de promoção mencionado).

14 – Entre no aplicativo, clicando o ícone do menino lendo um livro.

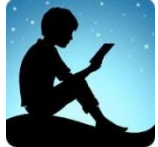

15 – Para adquirir o e-books, na parte inferior da tela clique em "Loja";

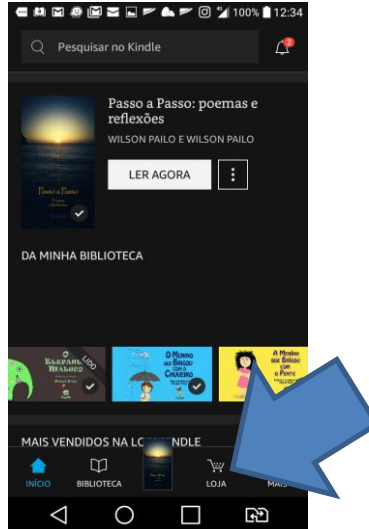

na barra de busca escreva o título da obra ou autor;

Em seguida, clic em "comprar com um clic"; espere o término do download e clic em "Ler Agora".

Pronto! Seu livro já pode ser lido!

LEMBRETE: nossos e-books permitem o efeito "vira página", que imita o folhear de um livro impresso, dando um aspecto especial ao e-book. Para ativar esse efeito, na borda inferior da tela inicial do aplicativo KINDLE, clic em "Mais", depois em "Configurações" e ative a opção "Ondulação de Página".

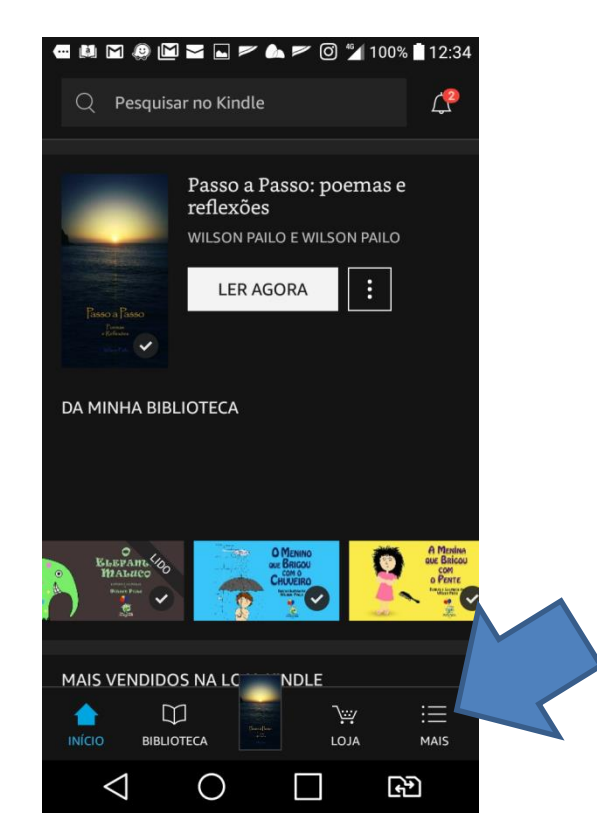